# Nápověda pro EOS

## Obsah

| Změna údajů školy                              | 2 |
|------------------------------------------------|---|
| Jak řešit zapomenuté heslo                     | 2 |
| Jak nastavit zaměstnance jako oprávněnou osobu | 2 |
| Uživatelská práva zástupce ředitele            | 2 |
| Jak zrušit bývalého zaměstnance                | 2 |
| Změna osobních údajů                           | 3 |
| Nový krajský předseda sekce                    | 4 |
| Ukončení krajské sekce                         | 4 |
| Jak udělit ocenění jednomu žáku z orchestru    | 5 |

## Změna údajů školy

Pokyny pro ředitele školy

- 1. Po přihlášení do EOSu zadejte adresu <u>https://www.soutezezus.cz/skola/</u>
- 2. Nyní můžete upravit řadu údajů včetně názvu, sídla, kontaktních údajů nebo lČ.
- 3. Nezapomeňte uložit tlačítkem Uložit údaje o škole.

### Jak řešit zapomenuté heslo

Pokyny pro ředitele školy

- 1. Zadejte adresu <a href="https://www.soutezezus.cz/nastaveni\_uctu/nove\_heslo/">https://www.soutezezus.cz/nastaveni\_uctu/nove\_heslo/</a>
- 2. Vyhledejte z nabídky název vaší školy, doplňte e-mailovou adresu, kterou máte uvedenou v EOSu (<u>https://www.soutezezus.cz/skola/</u>) a vyplňte odpověď na kontrolní otázku.
- 3. Klikněte na odeslat.
- 4. Nové heslo vám přijde na uvedený mail.

#### Jak nastavit zaměstnance jako oprávněnou osobu

(Pouze oprávněná osoba může být předsedou KUR nebo krajským předsedou sekce).

Pokyny pro ředitele školy

- 1. Přihlaste se do EOSu
- 2. Vlevo nahoře (pod logem EOS ZUŠ) klikněte na svoje jméno
- 3. Načte se stránka Nastavení
- 4. Klikněte na Zobrazit zaměstnance
  - a. Pokud v seznamu požadovaný zaměstnanec není, je třeba ho přidat na adrese: <u>https://www.soutezezus.cz/zamestnanci/</u> přes tlačítko Přidat zaměstnance
  - Pokud zde zadáte jen nejnutnější údaje, uložte je pomocí tlačítka Uložit údaje i s chybami, které je vpravo dole
  - c. zopakujte kroky 2. až 4.
- 5. U zaměstnance klikněte na Změnit
- 6. Zaškrtněte Oprávněná osoba a uložte

#### Uživatelská práva zástupce ředitele

#### Pokyny pro ředitele školy

Pokud má mít zástupce ředitele stejná přístupová práva v EOSu jako ředitel, je třeba, aby byl nastaven jako Administrátor školy. Nastavení provede takto:

- 1. Po svém přihlášení klikne na svoje jméno vlevo nahoře
- 2. Na stránce nastavení klikne na tlačítko *Zobrazit zaměstnance* (pod nadpisem *Uživatelé*)
- 3. Ze seznamu zaměstnanců vybere požadovaného učitele a klikne na *Změnit* na příslušném řádku.
- 4. V nastavení uživatele příslušného učitele v poli *Typ uživatele* vybere z nabídky *administrátor školy* a změnu uloží.

#### Jak zrušit bývalého zaměstnance

#### Pokyny pro ředitele školy

Návod popisuje, jak ředitel školy (případně administrátor školy) vymaže ze systému EOS učitele, který už není zaměstnancem školy. Nastavení provede takto:

- 1. Po svém přihlášení klikne na svoje jméno vlevo nahoře
- 2. Na stránce nastavení klikne na tlačítko Zobrazit zaměstnance (pod nadpisem Uživatelé)
- Ze seznamu zaměstnanců vybere požadovaného učitele a klikne na Změnit na příslušném řádku.
- 4. V nastavení uživatele příslušného učitele klikne na link Osobní údaje zaměstnance (pod tlačítkem Uložit.
- 5. Vpravo dole zmáčkne tlačítko Smazat zaměstnance a volbu potvrdí.

Alternativní postup:

- 1. Po svém přihlášení zadá do adresního řádku https://www.soutezezus.cz/zamestnanci/
- 2. Na stránce Zaměstnanci u příslušného učitele klikne na Osobní údaje
- 3. Vpravo dole zmáčkne tlačítko Smazat zaměstnance a volbu potvrdí.

#### Změna osobních údajů

Pokyny pro uživatele

1. pro změnu kontaktních údajů v EOSu klikněte po přihlášení do EOSu na svoje jméno vlevo nahoře.

| $\leftarrow \  \   \rightarrow \  \   G$                                                                                                    | O A ē <sup>2</sup> https://www.soutezezus.cz/souteze/?odkud=menu&zus=96                                                                                                    |  |  |
|----------------------------------------------------------------------------------------------------|----------------------------------------------------------------------------------------------------|--|--|
| 🌣 Nejnavštěvovanější 🎈                                                                                                    | 🔰 Jak začit 🗧 Hlavní stránka (ZUŠ Hr 🕅 Datové schránky 🔤 PVPOJ   😨 Překladač Google 🔌 Internetové bankovnic                                                                                                    |  |  |
| Soutěže základních uměleckých škol<br>soutěže základních uměleckých škol pro školní rok 2023/2024<br>I. Hra na kytaru<br><sup>o</sup> Soutěžní kategorie<br><sup>o</sup> Soutěžní kategorie<br><sup>o</sup> Soutěžní kola<br><sup>o</sup> Ústřední – ZUŠ F. L. Gassmanna Most (24. 5. 2024 – 26. 5. 2024)<br><sup>o</sup> Krajská |                                                                                                    |  |  |
| <ol> <li>Otevře se stránka Nastavení:</li> <li>Klikněte na link Osobní údaje zaměstnance</li> </ol>                                                                                                    |                                                                                                    |  |  |
| ← → C                                                                                                    | 🔿 👌 🕫 https://www.soutezezus.cz/nastaveni_uctu/                                                                                                    |  |  |
|                                                                                                    | Nastavení vzhledu a tisku Nastavení uživatele Moje přihlášení Spojené účty Nastavení školy Nastavení plateb                                                                                                    |  |  |
| Přihlášený uživatel:<br>Josef Vlach (odblásit)                                                                                                    | Jméno         Josef         - jen písmena (velká, malá i s diakritikou), mezera a pomlčka           Přímení         Vlach         - jen písmena (velká malá i s diakritikou), mezera a pomlčka                                                             |  |  |
| Soutěže                                                                                                    | Uživatelské jméno         josef.vlach         - 4 až 50 znaků, jem malá písmena bez diakritiky a číslice           Nová heclo         - 8 až 32 znaků, misí ohsahovat nismona (velká malá je diakritiky a číslice)                                         |  |  |
| Přihláška do soutěže                                                                                                    | Nové heslo znovu         - zadejte pro jistotu nové heslo ještě jednou                                                                                                    |  |  |
| Soutěžní kola                                                                                                    | Typ uživatele         administrátor školy v         - přidělená uživatelská práva ( <u>Detailní nastavení</u> )           Automaticky odhlášit         po 1 hodině         v         - po zvolené době dojde k automatickému odhlášení ( <u>Nápověda</u> ) |  |  |
| Soutěžící<br>Administrace soutěží                                                                                                    | Dvoufázové přihlášení         vypnuto          - ověření přihlášení do EOS prostřednictvím e-mailu ( <u>Nápověda</u> )           Oprávněná osoba <ul> <li>- osoba oprávněná komunikovat s Technickou podporou EOS (<u>Nápověda</u>)</li> </ul>             |  |  |
| Nápověda                                                                                                    | <b>Uložit</b><br>Zde se upravují údaje uživatele. Pro úpravy údajů fyzické osoby jděte na strant <u>Osobní údaje zaměstnance</u> .                                                                                                    |  |  |

- 4. Otevře se stránka s vašimi osobními údaji: Upravte kontaktní údaje.
- 5. Stránku uložte pomocí tlačítka *Uložit údaje*.
  - Pokud nepoužíváte na škole iZUŠ, nebudete mít pravděpodobně všechna pole vyplněna. V tom případě je třeba stránku uložit pomocí tlačítka *Uložit údaje i s chybami* vpravo dole.

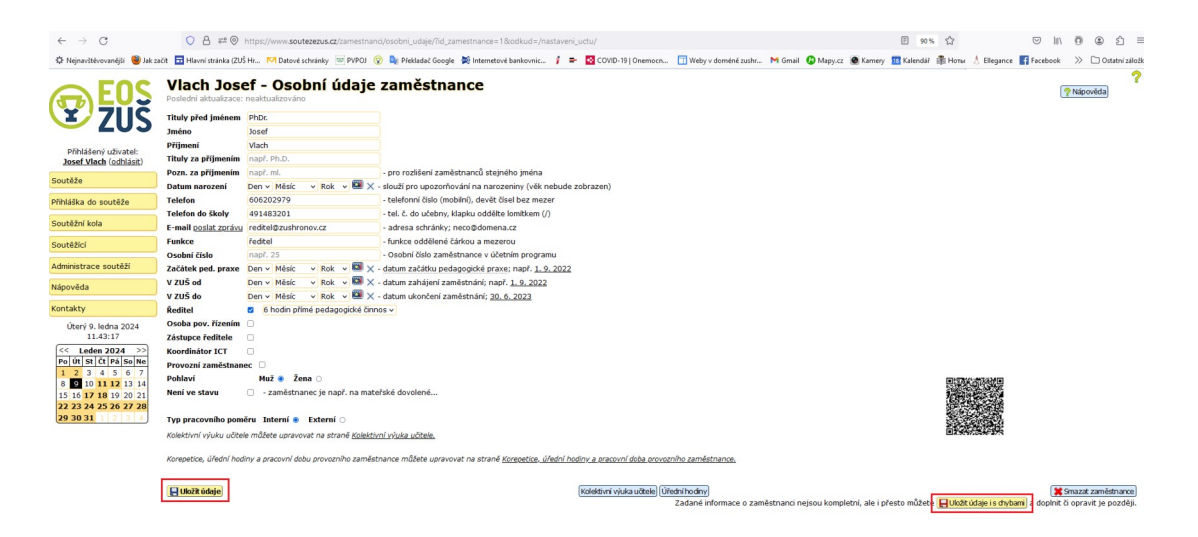

#### Nový krajský předseda sekce

Pokyny pro republikového předsedu sekce nebo předsedu KUR

- V administraci zvolte Předsedové krajských sekcí UR (<u>https://www.soutezezus.cz/souteze/predsedove\_krajskych\_sekci\_ur/</u>)
- Zobrazí se přes 250 krajských předsedů sekcí. Můžete je srovnat podle Kraje, Sekce nebo Jména (Předseda), ale doporučuji zvolit Filtry a hledání a vybrat příslušnou Sekci, případně Kraj. Pokud se zobrazí požadovaná sekce, pokračujte bodem 3.
  - a. Pokud se sekce pro váš kraj po nastavení filtru neobjeví, může to mít dvě příčiny:
    - Bývalému předsedovi byl v systému EOS zadán datum ukončení platnosti funkce. V přehledech krajských sekčních předsedů se ve výchozím nastavení zobrazují pouze aktuální předsedové. Ve filtru je třeba u pole *Platnost záznamu* vybrat poslední možnost, tedy *Všechny záznamy*. Pak se bývalý předseda zobrazí. Následně pokračujte bodem 3.
    - ii. Tato sekce dosud nepracovala, nebo její předseda nebyl do systému EOS dosud zadán – pokud se po zvolení možnosti Všechny záznamy v předchozím kroku v seznamu bývalý předseda nezobrazí, nebyl dosud předseda požadované sekce do EOSu zadán. V takovém případě použijte tlačítko Nový předseda sekce hned pod nadpisem stránky Předsedové krajských sekcí UR. Pak pokračujte bodem 4., jen je navíc třeba vyplnit i pole Kraj a Sekce
- 3. Na řádku, kde je zobrazen předseda sekce, kterého chcete změnit, zvolte Přidat platnost
- Nastavte, od kdy má být ve funkci nový předseda. Pak klikněte do pole Předseda a začněte psát jeho jméno. Až se v nabídce objeví jméno nového předsedy, klikněte na ně a změnu uložte.
- Pokud se v nabídce požadované jméno neobjeví, je to tím, že nový předseda není "oprávněnou osobou". V tom případě je potřeba postupovat podle <u>Jak nastavit zaměstnance</u> jako oprávněnou osobu (je třeba k tomu oslovit ředitele nového předsedy).

Upozornění: Na stránce Předsedové krajských sekcí UR nepoužívejte pro zápis nového předsedy tlačítko *Nový předseda sekce*, ani *Upravit* ani *Přidat kopii*, ale výhradně **Přidat platnost**.

#### Ukončení krajské sekce

(Použijte tehdy, jestliže příslušná sekce již nadále nebude v kraji aktivní. Pokud je stávající předseda sekce nahrazen nově zvoleným, postupujte podle <u>Nový krajský předseda sekce</u>.)

Pokyny pro republikového předsedu sekce nebo předsedu KUR

- V administraci zvolte Předsedové krajských sekcí UR (<u>https://www.soutezezus.cz/souteze/predsedove\_krajskych\_sekci\_ur/</u>)
- Zobrazí se přes 250 krajských předsedů sekcí. Můžete je srovnat podle Kraje, Sekce nebo Jména (Předseda), ale doporučuji zvolit Filtry a hledání a vybrat příslušnou Sekci, případně Kraj
- 3. Na řádku, kde je zobrazen předseda sekce, kterého chcete ukončit, zvolte Upravit
- 4. Do pole *Platnost do* napište datum ukončení platnosti a změnu **uložte**.

#### Jak udělit ocenění jednomu žáku z orchestru

Pokyny pro tajemníka poroty

- Ocenění je třeba napsat v sekci Zvláštní ceny pro pedagogy a korepetitory.
- Stejný postup lze zvolit při ocenění jednomu pedagogovi, pokud je jich na přihlášce více.